### PASOS PARA REALIZAR LA INSCRIPCIÓN A BECAS:

1. Ingresar con tu usuario y clave al sistema SIU Guaraní al siguiente link: <a href="https://autogestiong3.unsa.edu.ar/autogestion/">https://autogestiong3.unsa.edu.ar/autogestion/</a>

### 2. Ingrese a la pestaña Trámites, la opción Convocatorias a Becas

| Encuestas 👻      | Trámites 👻                                       | Mis datos personales                                    | Cursos |
|------------------|--------------------------------------------------|---------------------------------------------------------|--------|
| Z<br>Nacional, h | Solicitar Con<br>Preinscripció<br>Solicitar Cert | stancias y Certificados<br>n a Propuestas<br>tificación |        |
| stas pendier     | Convocatoria                                     | as a Becas                                              |        |

Figura 1: Convocatorias a Becas

3. Inscripción a la beca, en esta vista nos mostrará las convocatorias a las que aplicaste y también las convocatorias vigentes, debe elegir la convocatoria vigente haciendo clic en el botón "**Aplicar**"

|                                                                                    | NSCRI                                       | PCIC              | DNES                        | A                     | BE         | CAS                  | EN G                       | UA     | RANÍ                 |
|------------------------------------------------------------------------------------|---------------------------------------------|-------------------|-----------------------------|-----------------------|------------|----------------------|----------------------------|--------|----------------------|
| Inscripción a Materias                                                             | Inscripción a Exámenes                      | Reportes -        | Encuestas 👻                 | Trámites -            | Mis datos  | personales           | Cursos                     |        | Perfil: Alumno 🗸     |
| Convocatoria                                                                       | s a Becas                                   |                   |                             |                       |            |                      |                            |        |                      |
| Convocatorias Vic                                                                  | ientes                                      |                   |                             |                       |            |                      |                            |        |                      |
| Convocatoria                                                                       | Jentes                                      |                   | Descripción                 | n                     |            | Inicio               | Finalización               | Estado |                      |
| Convocatoria de Becas 2                                                            | 025_Prueba_SC - Comedor                     |                   | 1er. Ilamado                | de solicitudes        |            | 03/01/2025           | 21/02/2025                 |        | Aplicar              |
| Convocatorias Vig<br>Convocatoria<br>Convocatoria de Becas 2<br>Convocatorias a la | 925_Prueba_SC - Comedor<br>as que aplicaste |                   | Descripción<br>1er. llamado | n<br>o de solicitudes |            | Inicio<br>03/01/2025 | Finalización<br>21/02/2025 | Estado | € Aplicar            |
| Convocatoria                                                                       |                                             | Descripción       |                             |                       | Inicio     | Finalización         | Estado                     |        |                      |
|                                                                                    |                                             |                   |                             |                       |            |                      |                            |        |                      |
| becas prueba 2                                                                     | 1                                           | lamado a becas re | inscriptos 2023 - pr        | rueva                 | 17/10/2023 | 02/11/2023           | Q Consulta                 | ar     | A Imprimir Solicitud |

### Figura 2: Listado de convocatoria a becas

| Convocatorias Vigentes                         |                             |            |              |        |           |
|------------------------------------------------|-----------------------------|------------|--------------|--------|-----------|
| Convocatoria                                   | Descripción                 | Inicio     | Finalización | Estado |           |
| Convocatoria de Becas 2025_Prueba_SC - Comedor | 1er. llamado de solicitudes | 03/01/2025 | 21/02/2025   |        | C Aplicar |

#### Figura 3: Aplicar a la convocatoria

Esto nos redireccionara a la completar datos personales y declarar que los datos son correctos una vez completados.

4. Actualizar datos Personales:

Convocatorias a Becas

Complete o actualice datos personales Obligatorios incompletos o desactualizados.

| lis datos personales                       |                                        | Confirmar                                                                                                    |
|--------------------------------------------|----------------------------------------|----------------------------------------------------------------------------------------------------|
| Datos personales<br>Domicilio              | Tus datos se encuentran viger<br>"Corr | ttes. De todas maneras, si tenés algún dato para modificar, no olvides presionar el botón<br>firmar" al finalizar para indicar que se encuentran actualizados. |
| Datos de contacto                          |                                        |                                                                                                    |
| Estudios                                   | Datos personales                       | Guardar                                                                                                    |
| Financiamiento                             | Imagen ficha                           |                                                                                                    |
| Datos laborales                            |                                        |                                                                                                    |
| Tecnología                                 |                                        |                                                                                                    |
| Deportes                                   |                                        |                                                                                                    |
| Idiomas                                    |                                        |                                                                                                    |
| Datos de salud                             | Apellido                               | Nombres                                                                                                    |
| Preferencias de Institución y<br>Propuesta |                                        |                                                                                                    |
| Actuación docente                          | Nombre de Pila Elegido                 |                                                                                                    |
| Actuación profesional                      | Ley de Identidad de Género 26.743      |                                                                                                    |
| Allegados                                  | Q                                      |                                                                                                    |
| Discapacidad                               | Tipo de documento                      | Número de documento                                                                                                    |
|                                            | Documento Nacional de Identidad        |                                                                                                    |
| Última confirmación: 19/12/2024            | Número de CLIII. (sin quiones)         | Cénero 🔨                                                                                                    |

Figura 4: Datos Personales

**Nota**: Recordar a los alumnos que el actualizar datos personales es muy importante, dado que el sistema ocupa dichos datos para brindar información a la hora del análisis de la solicitud.

| ſurno preferido                       |           | 4         |
|---------------------------------------|-----------|-----------|
| urno preferido                        |           |           |
| Mañana                                | ~         |           |
| Pueblos originarios                   |           | 46        |
| Pertenecés a algún pueblo originario? |           |           |
| Sí                                    | ~         |           |
| A cuál? (*)                           |           |           |
|                                       | ~         |           |
|                                       |           | Cuardar   |
|                                       |           | Guardar   |
| Declaro que mis datos son             | correctos | Continuar |

Figura 5: Declarar datos correctos.

Para declarar que los datos son correctos. Debe ir la parte inferior. Marcar la opción "*Declaro que mis datos son correctos*". Y presione *Continuar* como muestra la figura 5.

**Nota:** Al presionar continuar, se continuará con los pasos para la inscripción a la beca aplicada. Asegúrese de que sus datos estén actualizados y verificados antes de continuar.

### 5. Encuesta:

Después de completar los datos personales, se visualizará en pantalla una encuesta como muestra la figura 6.

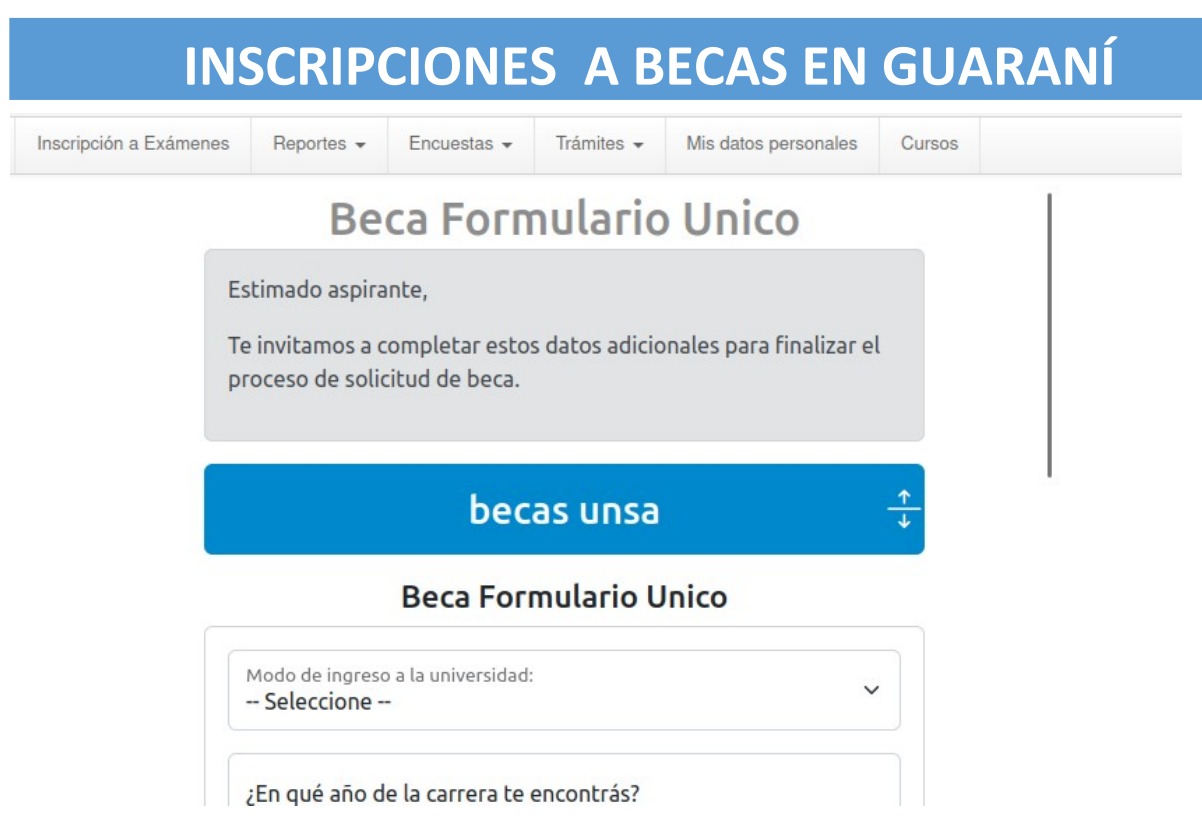

Figura 6: Encuesta a Becas

Al completar la encuesta puede guardar datos cargados presionado el botón "*Guardar*" como muestra la figura 7.

Figure 7: Guardar datos de encuesta

Una Vez completada la encuesta presione el botón "*Terminar*" para enviar la encuesta, como muestra la figura 8.

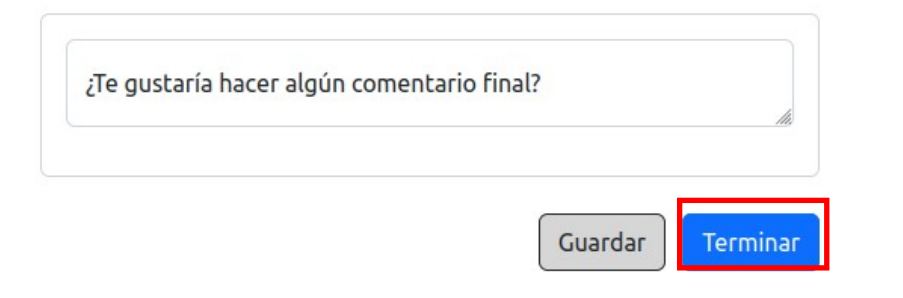

#### Figura 8: Terminar la encuesta

Una vez terminada la encuesta aparecerá la leyenda de confirmación a la encuesta, figura 9.

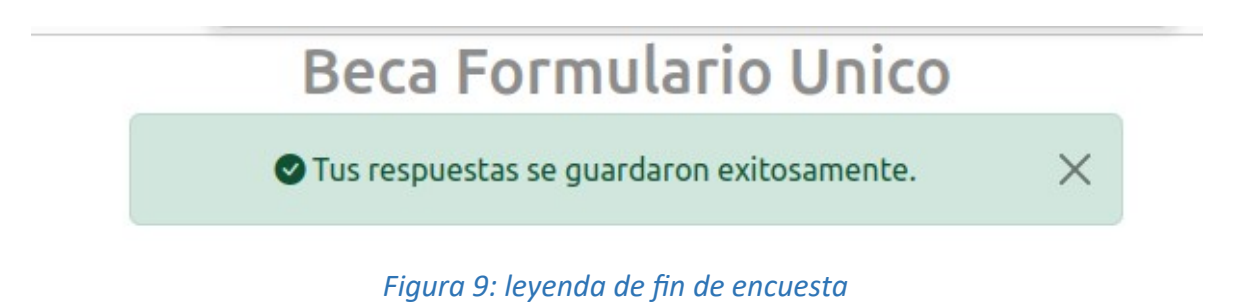

7. Una vez completada la encuesta, finaliza el circuito para la inscripción a convocatorias de becas. Aparecerá un mensaje con la leyenda como muestra la figura 10.

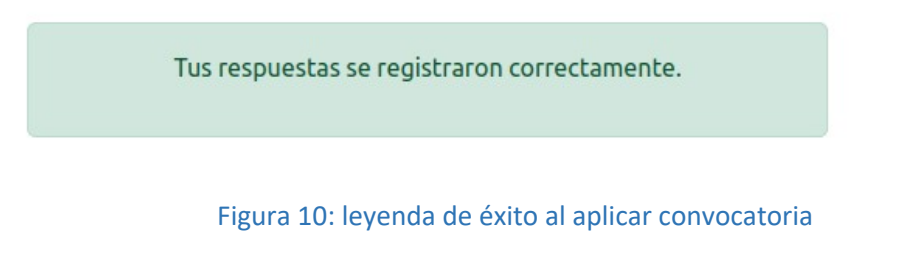

En el listas de convocatorias a becas (figura 2). Aparece el listado de "**Convocatoria a las que aplicaste**" se podrán consultar su estado o imprimir la solicitud generada, figura 11.

**NOTA:** Para consultar el estado de la convocatoria se recomienda hacerlo una vez pasada las 24 hs una vez finalizado el periodo de inscripción al llamado.

Convocatoria de Becas 2025\_Prueba\_SC

1er. llamado de solicitudes

03/01/2025

21/02/2025 Q Consultar

A Imprimir Solicitud

Figura 11: botones